Below are instructions on how to subscribe to teams' calendars via the website:

1.) Click the Athletics Tab, which can be found under the Student Life Tab.

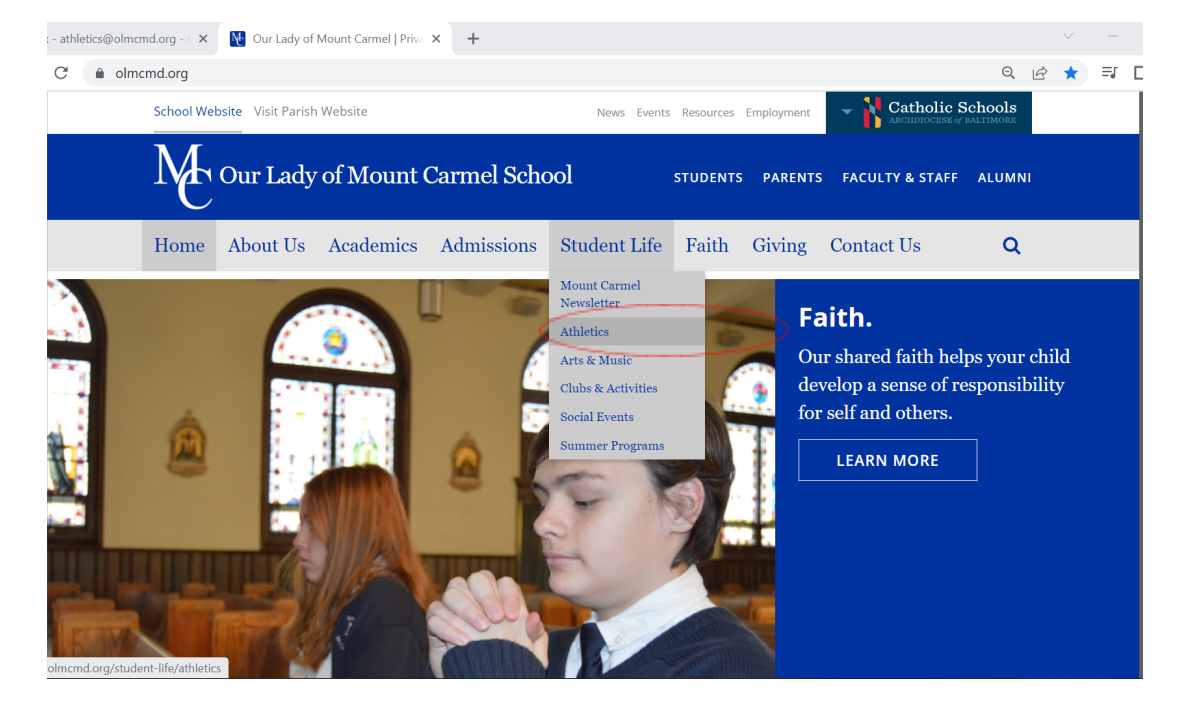

## 2.) Scroll down to whichever season you would like to see and click the page link.

|  | olmcmd.org/student-life/athletics                                                                                                    |                        | Q | È | ☆ | ≡ſ |  |
|--|----------------------------------------------------------------------------------------------------|------------------------|---|---|---|----|--|
|  | Fielding over fifteen competitive teams, our athletic program consistently proves to<br>be one of the strongest in Baltimore County. Both Middle and High School boys and                                                                                                    | Spring Sports          |   |   |   |    |  |
|  | girls have the opportunity to grow outside of the classrooms, displaying their skills<br>against fierce competition in area rival schools.                                                                                                    | Athletic Association   |   |   |   |    |  |
|  |                                                                                                    | Athletics Hall of Fame |   |   |   |    |  |
|  | Mission                                                                                                    | Arts & Music           |   |   |   |    |  |
|  | The focus of the athletic program is to teach Christian character to our student-<br>athletes in a competitive environment. This competition prepares them for the life<br>they will lead after they have left our fields and courts. Our goal is to teach our<br>student-athletes to compete with a level of respect for their competition, the<br>officials, the spectators and themselves. | Clubs & Activities     |   |   |   |    |  |
|  |                                                                                                    | Social Events          |   |   |   |    |  |
|  |                                                                                                    | Summer Programs        |   |   |   |    |  |
|  | <b>Fall Sports Teams</b> - Throughout the Middle School and High School OLMC<br>students have the opportunity to participate in the following sports: Men's Soccer,<br>Women's Soccer, and Football. To learn more about our fall student-athletes please<br>visit our Fall Sports Page.                                                                                                    |                        |   |   |   |    |  |
|  | Winter Sports Teams - Throughout the Middle School and High School OLMC<br>students have the opportunity to participate in the following sports: Wrestling,<br>Women's Basketball, Men's Basketball, and Cheerleading. To learn more about our                                                                                                    |                        |   |   |   |    |  |
|  | winter student-athletes please visit our Winter Sports Page.                                                                                                    |                        |   |   |   |    |  |
|  | winter student-athletes please visit our Winter Sports Page.<br>Spring Sports Teams - Throughout the Middle School and High School OLMC                                                                                                    |                        |   |   |   |    |  |
|  | winter student-athletes please visit our Winter Sports Page.<br>Spring Sports Teams - Throughout the Middle School and High School OLMC<br>students have the opportunity to participate in the following sports: Baseball,<br>Softball Women's Lacrosse. Men's Lacrosse Outdoor Track and Colf To learn                                                                                       |                        |   |   |   |    |  |

3.) Click whichever Sport Schedule you would like to see.

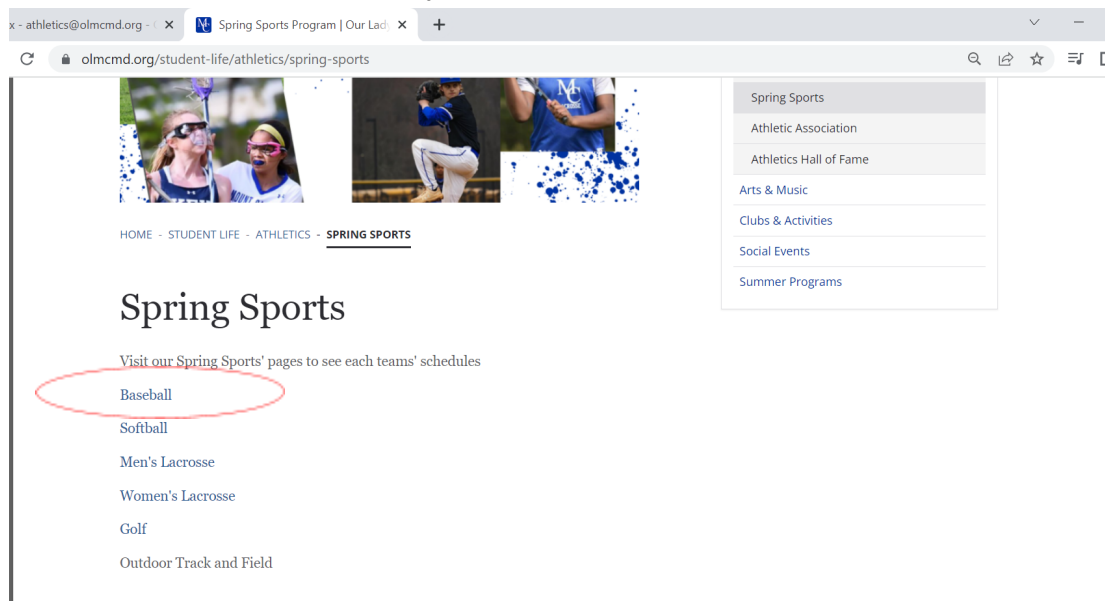

4.) To subscribe to the Calendar and receive updates on schedules, click the plus sign next to the google calendar logo. This will take you to Google Calendar and give you the option of adding the team's schedule to your calendar.

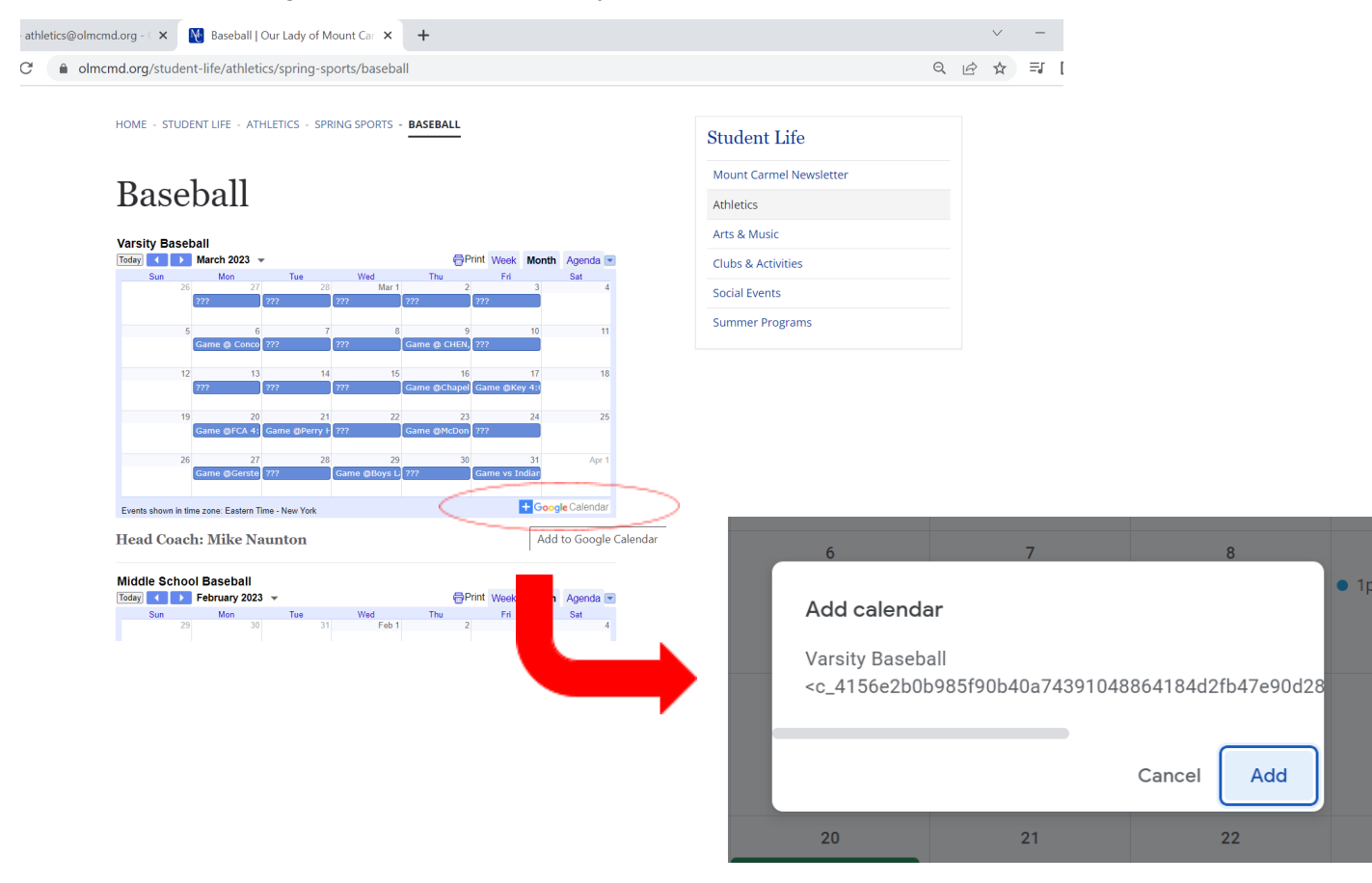

5.) Once added to your calendar, you can adjust settings to receive the type of notifications you want. On the left hand side of the screen, click the 3 dots next to the calendar, then settings.

| Other calendars + 🔨                           |    |                     |   |
|-----------------------------------------------|----|---------------------|---|
|                                               | 26 | 27                  |   |
| <ul> <li>Holidays in United States</li> </ul> |    | Game @Gerstell 4:15 | ? |
| Varsity Baseball 🗙 :                          |    |                     | ۰ |
| schoolcalendar@olmcmd                         |    |                     |   |
|                                               |    |                     |   |

6.) Scroll down to **Other Notifications** and choose **Email** for the notifications you would like to receive.

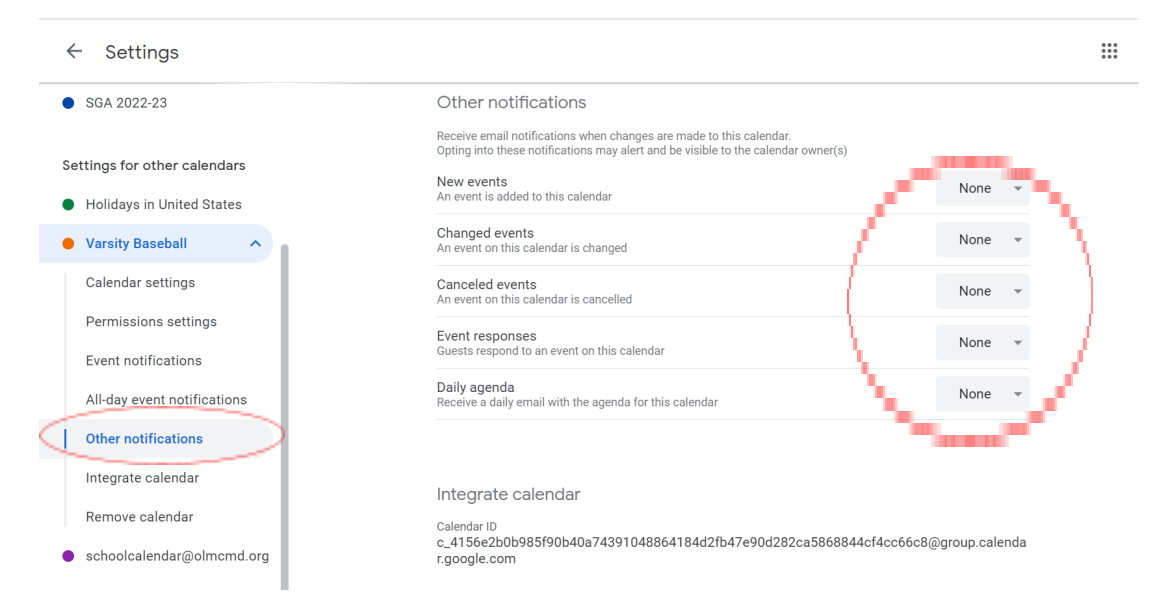